# 利用者登録について

### 対象の発注機関における受注者様の団体証明としてICカードの登録が必要です。

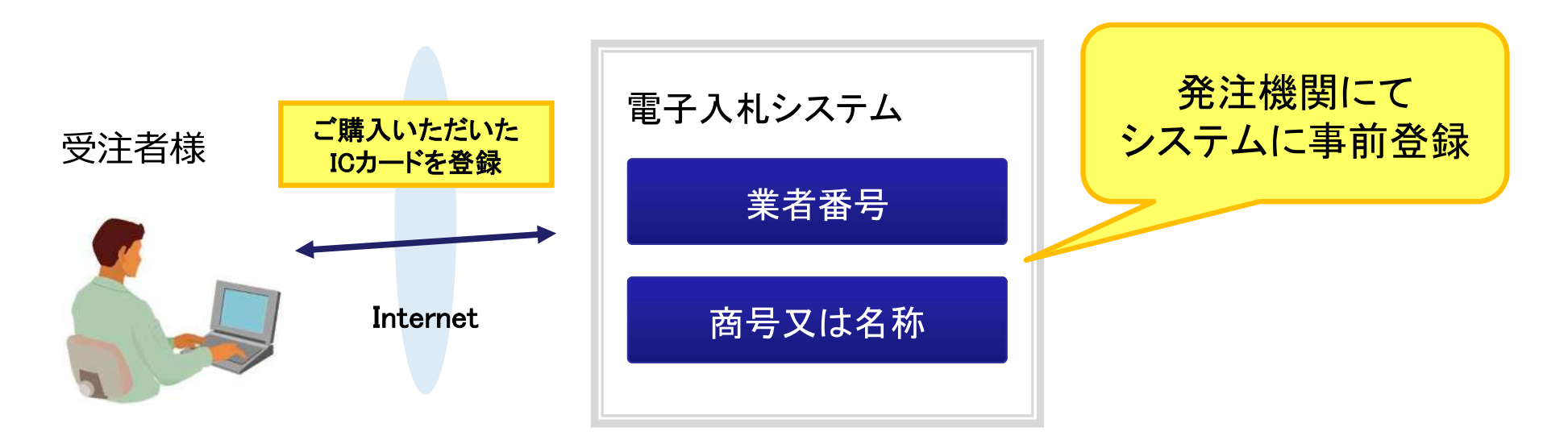

#### ■ お手元にご準備または控えていただくもの

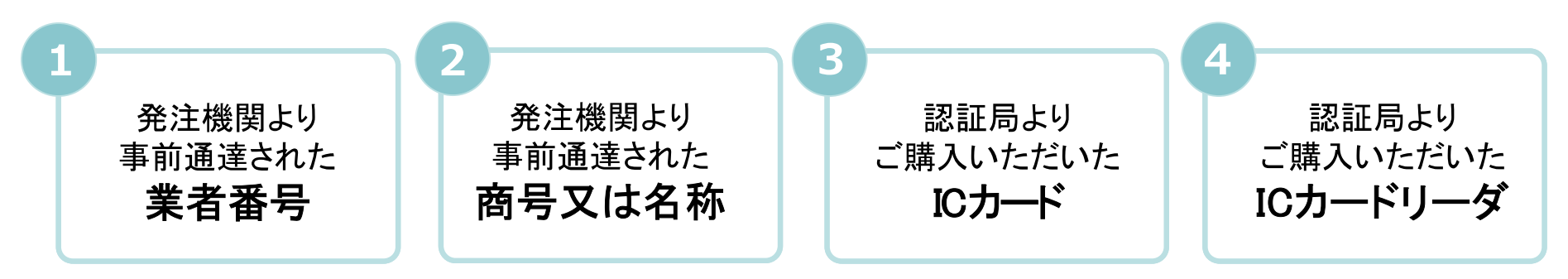

## 発注者様のホームページにアクセスし、 そこにある電子入札システムのリンクをクリックして 電子入札システムを起動してください。

| CALS/EC - Windows Inte | ernet Explorer                                                                                                    |                     |
|------------------------|----------------------------------------------------------------------------------------------------|---------------------|
| 0000市<br>電子入札システム      |                                                                                                    |                     |
|                        | 「調達機関・工事、コンサル/物品、役務/少額物品」選択画面(受注                                                                                  | E <mark>者用</mark> ) |
|                        | 調達機関: 000                                                                                                    |                     |
|                        | ◎工事、コンサル                                                                                                    |                     |
|                        | ©物品、役務<br>⑥少額物品、少額役務                                                                                              |                     |
|                        | <注意事項><br>本画面は電子入札システム新方式(脱Java方式)の画面となり、新方式に対応したPCの設定が必要となります。<br>ご利用の認証局や発注機関のホームページをご確認のうえ、新方式に対応した設定を行ってください。 |                     |
|                        |                                                                                                    |                     |
|                        |                                                                                                    | 3                   |
| ページが表示されました            | ション・ション・ション・ション・ション・ション・ション・ション・ション・ション・                                                                          | € 100% ·            |

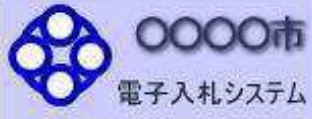

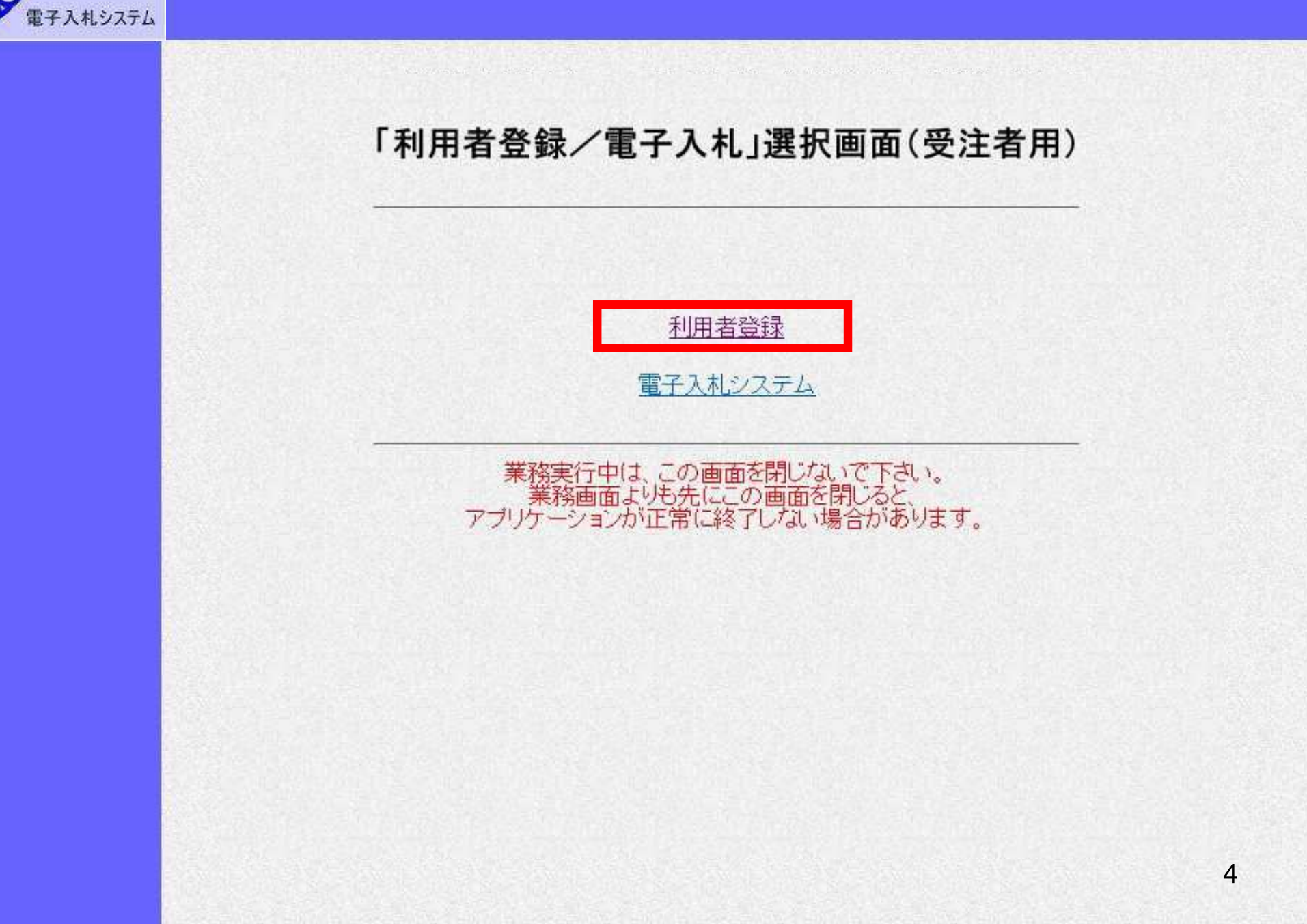

-

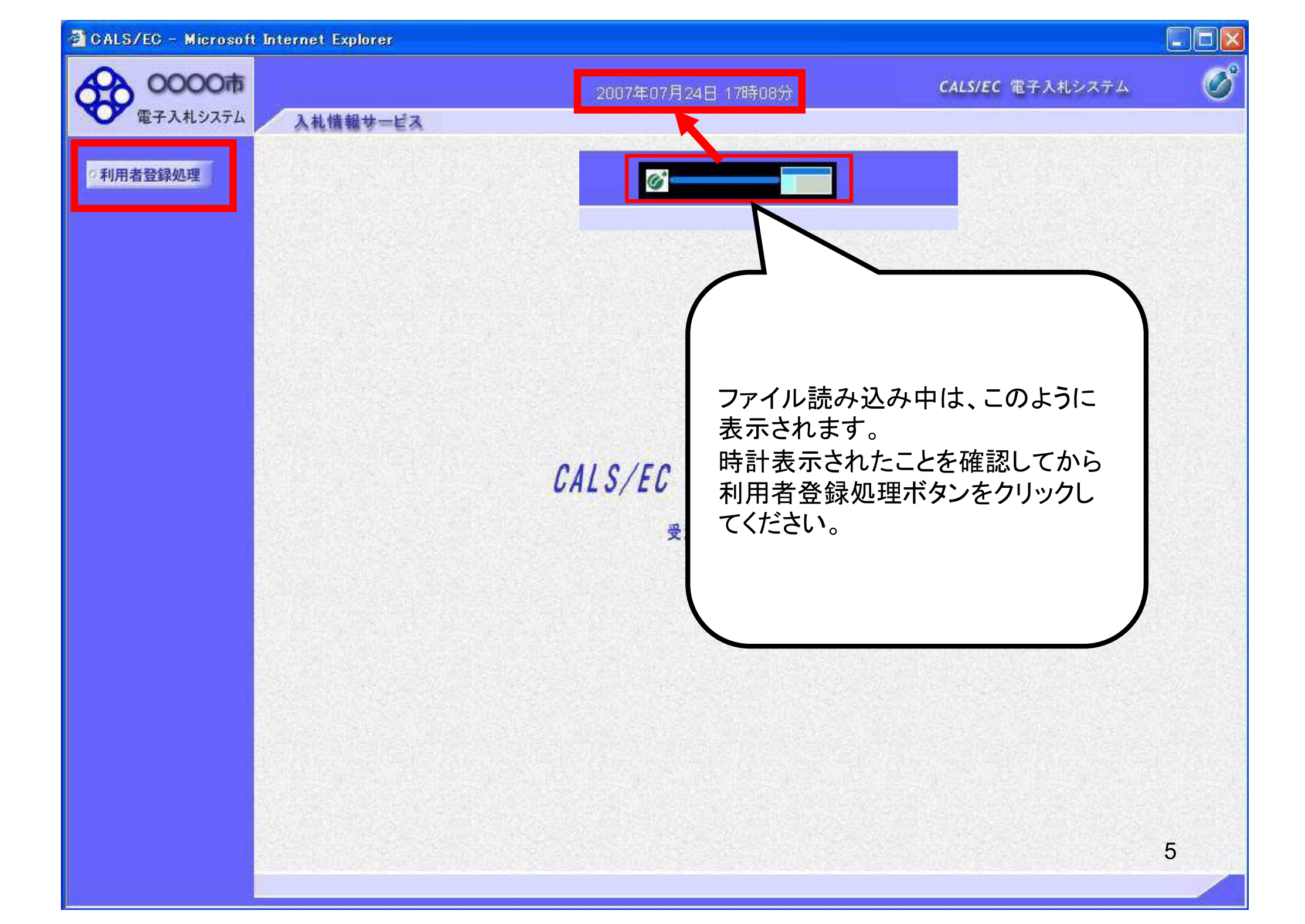

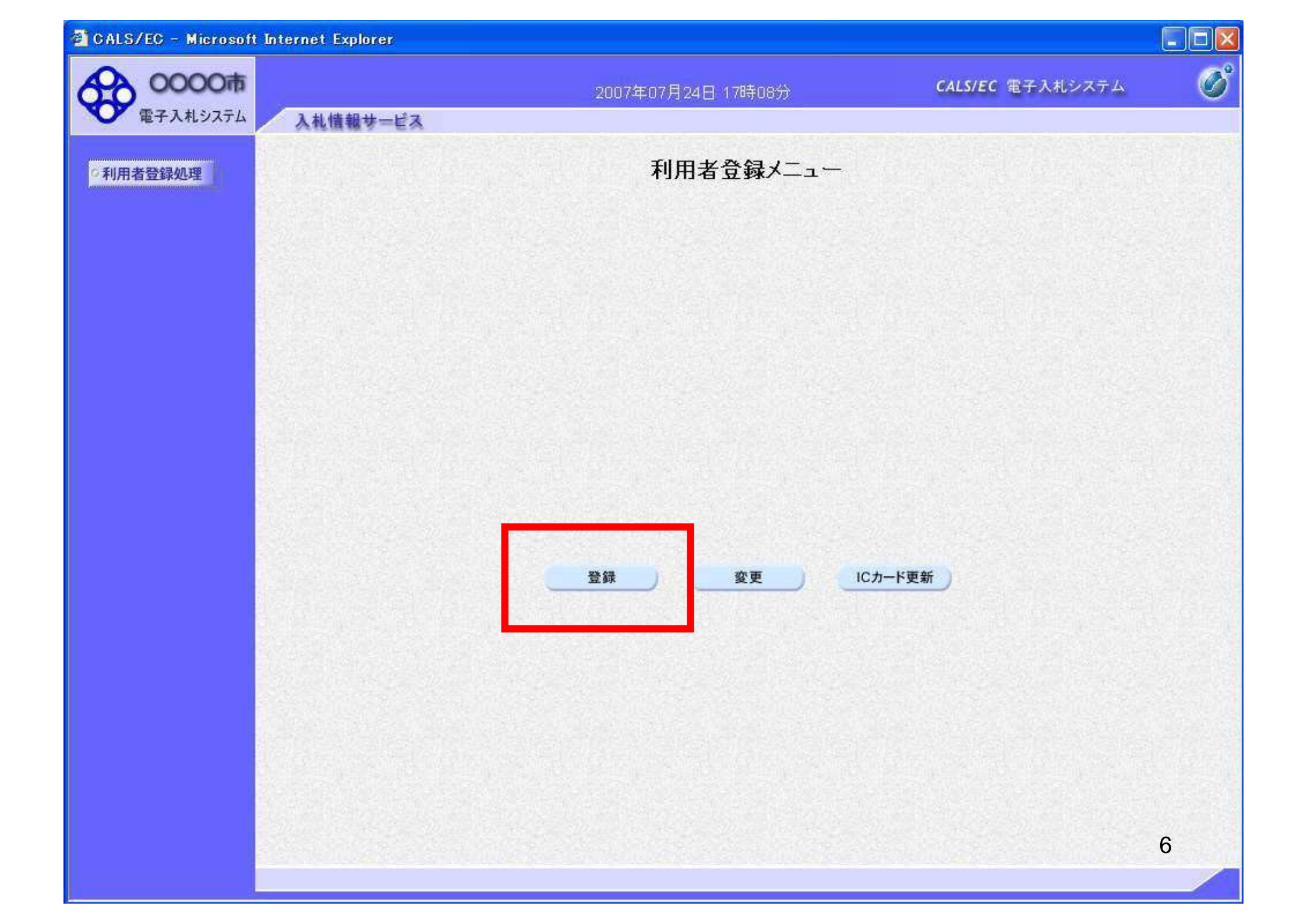

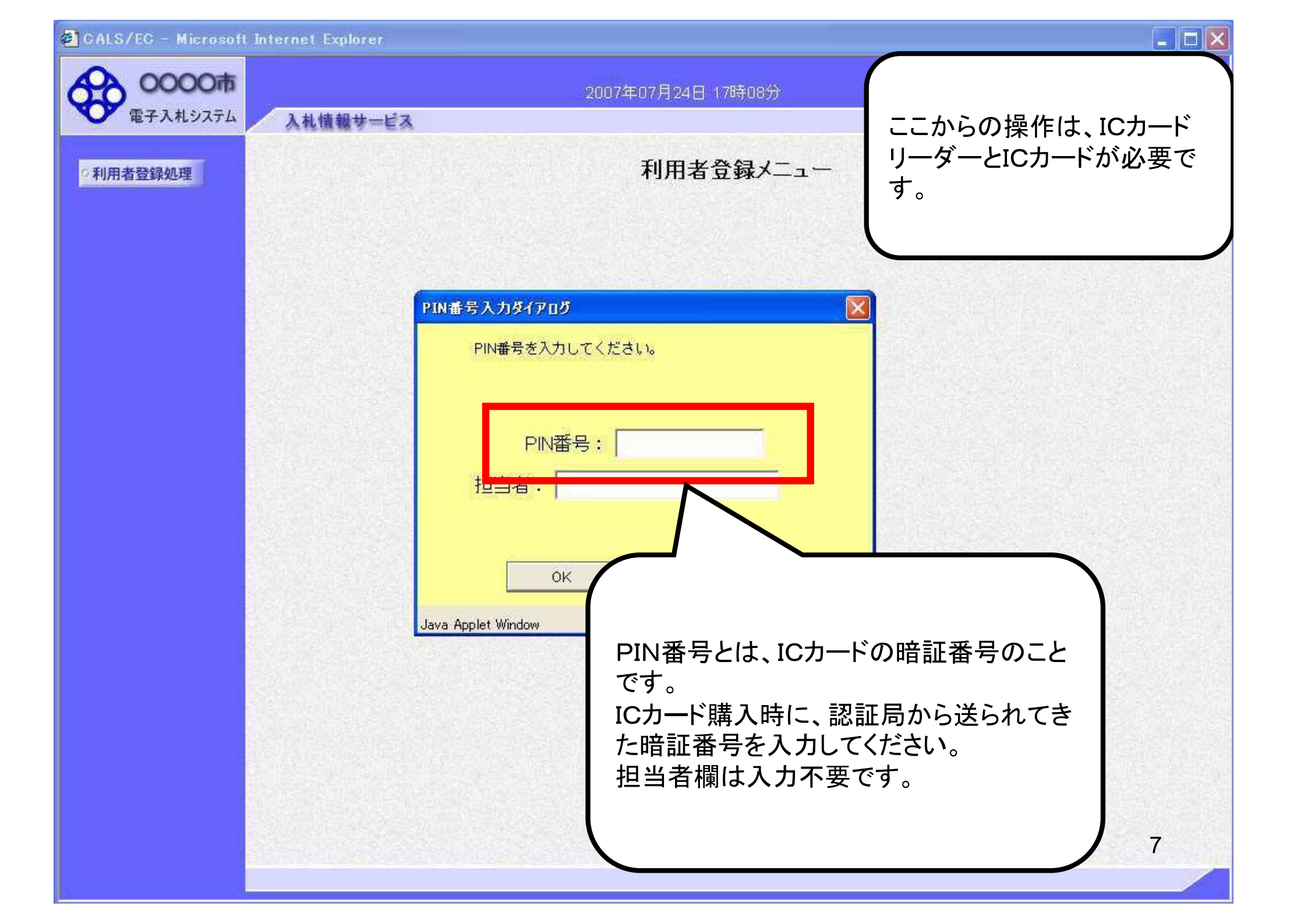

| CALS/EC - Microsoft | Internet Explorer  |                         |
|---------------------|--------------------|-------------------------|
| 0000市               | 2007年07月24日 17時08分 | CALS/EC 電子入札システム 🧭      |
| 電子入札システム            | 入札情報サービス           |                         |
| 0利用者登録処理            | 利用者登録人             |                         |
|                     |                    |                         |
|                     |                    |                         |
|                     | PIN番号入力ダイアログ       |                         |
|                     | PIN番号を入力してください。    | PIN番号を複数回間違うと、IC        |
|                     |                    | カードがロックされ、使用できなく        |
|                     | PIN番号: ********    | 」<br>ICカードがロックされた場合は、認  |
|                     | 担当者:               | 証局にロックの解除を依頼してく         |
|                     |                    | たさい。<br>※ロックの解除にけ 数日かかる |
|                     | OK キャンセル           | 場合がありますのでご注意下さい。        |
|                     |                    |                         |
|                     | oard applet window |                         |
|                     |                    |                         |
|                     |                    |                         |
|                     |                    |                         |
|                     |                    |                         |
|                     |                    | 8                       |

| 00000                            |                                                                                      | 2013年09月16日 15時05分                                                            | <b>CALS/EC</b> 電子入札システム                                                       |
|----------------------------------|--------------------------------------------------------------------------------------|-------------------------------------------------------------------------------|-------------------------------------------------------------------------------|
| 電子入札システム                         | 入札情報サービス                                                                             |                                                                               |                                                                               |
| 者登録処理                            |                                                                                      | 資格審査情報核                                                                       | <b>検索</b>                                                                     |
|                                  | 資格審:<br>(※)の)                                                                        | 査情報の検索を行います。業者番号と、確認のた<br>項目は、必須入力です。                                         | めに商号又は名称を入力して下さい。                                                             |
|                                  | 業者番号                                                                                 |                                                                               | (※)(半角英数字9文字)                                                                 |
|                                  | 樹安火は名称                                                                               |                                                                               | (※)(40文子以内)                                                                   |
|                                  |                                                                                      |                                                                               | (半角英数20次子以下)                                                                  |
| ・ユーザID<br>令和6・7<br>忘れた場<br>※建設工事 | 及びパスワード<br>年度一般(指名)競争入札等参加資<br>合は「競争入札参加資格申請受付<br>と測量・建設コンサルタント等の<br>で利用者登録を行う必要がありま | 資格申請時に設定したユーザID及び<br>オシステム」にログインし、確認し<br>い2つの部門で一般(指名)競争入<br>ます。その際、それぞれに別々のナ | バスワードを入力してください。<br>、てください。<br>札等参加有資格者名簿に登載されている場合は<br>コードが必要になります。(1枚のカードで、両 |
| それぞれ                             |                                                                                      |                                                                               |                                                                               |
| それぞれ ちに登録                        | 9 ることはできません。)<br>                                                                    |                                                                               |                                                                               |

🧐 ローカル イントラネット

💐 100% 🔹

| CALS/EC - Windows In | ternet Explorer |                                      |                      |          |
|----------------------|-----------------|--------------------------------------|----------------------|----------|
| 0000市<br>電子入札システム    | )社体報サービス        | 2013年09月16日 15時07分                   | CALS/EC 電子入札システム     | Ø        |
|                      | 人化情報サービス        |                                      |                      |          |
| •利用者登録処理             |                 | 資格審査情報                               | 検索                   |          |
|                      |                 |                                      |                      |          |
|                      | 資格審査<br>(※)の1   | 査情報の検索を行います。業者番号と、確認の<br>直日は 心須入力です。 | )ために商号又は名称を入力して下さい。  |          |
|                      | (*)0-           |                                      |                      |          |
|                      | 業者番号            | : 123456789                          | (※)(半角英数字9文字)        |          |
|                      | 商号又は名称          | : 北東組株式会社                            | (※)(40文字以内)          |          |
|                      | ユーザロ            | : ashiya123                          | (半角英数20文字以下)         |          |
|                      | パスワード           | : Ashiya456                          | (半角英数20文字以下)         |          |
|                      |                 |                                      |                      |          |
|                      |                 |                                      |                      |          |
|                      |                 |                                      |                      |          |
|                      |                 |                                      |                      |          |
|                      |                 |                                      |                      |          |
|                      |                 |                                      |                      |          |
|                      |                 |                                      |                      |          |
|                      |                 |                                      |                      |          |
|                      |                 |                                      |                      |          |
|                      |                 |                                      |                      |          |
|                      |                 |                                      |                      |          |
|                      |                 |                                      |                      |          |
|                      |                 |                                      |                      |          |
|                      |                 |                                      |                      |          |
|                      |                 | 検索                                   | 戻る                   |          |
|                      |                 |                                      |                      |          |
|                      |                 |                                      |                      |          |
|                      |                 |                                      |                      |          |
|                      |                 |                                      |                      |          |
|                      |                 |                                      |                      | 10       |
|                      |                 |                                      |                      |          |
| ページが表示されました          |                 |                                      | 🔲 🔲 🧠 🧐 ローカル イントラネット | 💐 100% 🔻 |

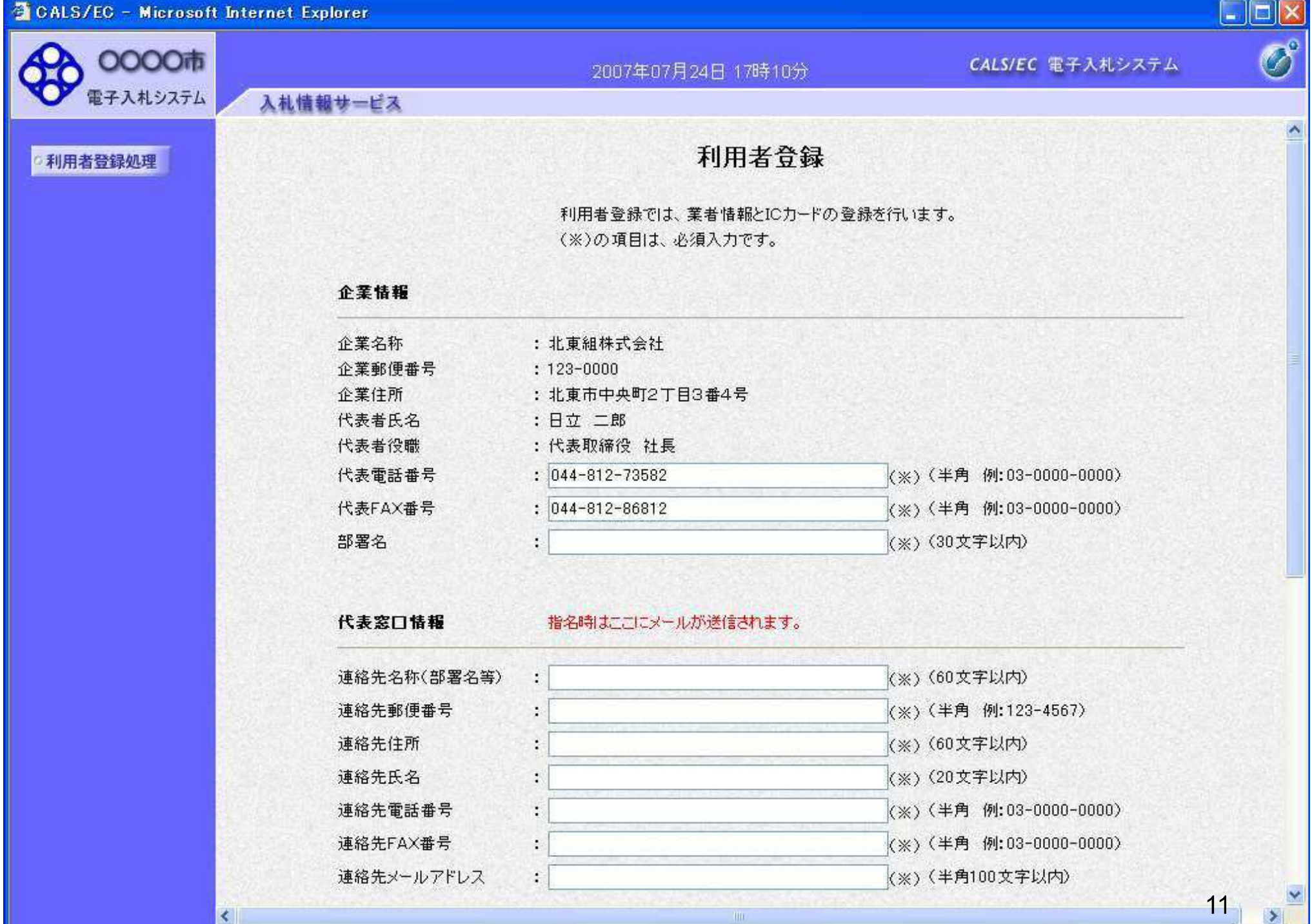

|      | CALS/EC | - Microsoft | Internet Explo | arer |
|------|---------|-------------|----------------|------|
| 1000 |         |             |                |      |

| 0000市       |                                                      | 2007年07月24日 17時13分                                                | <b>CALS/EC</b> 電子入札システム             | Ø |
|-------------|------------------------------------------------------|-------------------------------------------------------------------|-------------------------------------|---|
| 電子入札システム入札  | 情報サービス                                               |                                                                   |                                     |   |
|             | 連絡先名称(部署名等)                                          | : 営業部                                                             | (※)(60文字以内)                         | ^ |
| ○利用者登録処理    | 連絡先郵便番号                                              | : 123-0000                                                        | (※)(半角 例:123-4567)                  |   |
|             | 連絡先住所                                                | : 北東市中央町2丁目3番4号                                                   | (※)(60文字以内)                         |   |
|             | 連絡先氏名                                                | : 日立 次郎                                                           | (※)(20文字以内)                         |   |
|             | 連絡先電話番号                                              | : 044-812-73582                                                   | (※)(半角 例:03-0000-0000)              |   |
|             | 連絡先FAX番号                                             | : 044-812-86812                                                   | (※)(半角 例:03-0000-0000)              |   |
|             | 連絡先メールアドレス                                           | : hokuto-001@hitacijoho.cojp                                      | (※)(半角100文字以内)                      |   |
| 海紋生メールマド    | ICカード企業名称<br>ICカード取得者氏名<br>ICカード取得者住所<br>連絡先々称(部署を等) | :北東組株式会社<br>:北東 次郎<br>:Touzai Touzai-shi, chuo-cho 2-3-4<br>・ 営業部 | (火) (60女字))内)                       |   |
| 建裕元メールアト    | 连格九石4八日2月石寺/                                         | · [22_0000                                                        | (※)(300天子以75)<br>(※)(半角 例·129-4567) |   |
| レス夗に、电丁八    |                                                      | · 北東市由山町2丁目2番4号                                                   |                                     |   |
| 札ンステムから     | 注                                                    |                                                                   |                                     |   |
| 様々なお知らせか    | 过信九氏石<br>请终失雷託 <u>希</u> 导                            | · 044-912-72592                                                   | (※)(20人子以中分                         |   |
| 価さより。<br>   | 油約年に∧∨乗号                                             | · 044 012 70002                                                   | (※)(半角 例:03-0000-0000)              |   |
| メールアドレスは    | 連絡ルロス番号                                              | • bekute=001@bitesiishe esin                                      |                                     |   |
| 間違いがないよう    |                                                      |                                                                   | (*)(+/100×+M/4)                     |   |
| に入力してくださ    |                                                      |                                                                   |                                     |   |
| い。          |                                                      | 入力內容確認                                                            | 5                                   |   |
| No. and the |                                                      | the second second second                                          |                                     | 2 |
| <u> </u>    |                                                      |                                                                   |                                     |   |

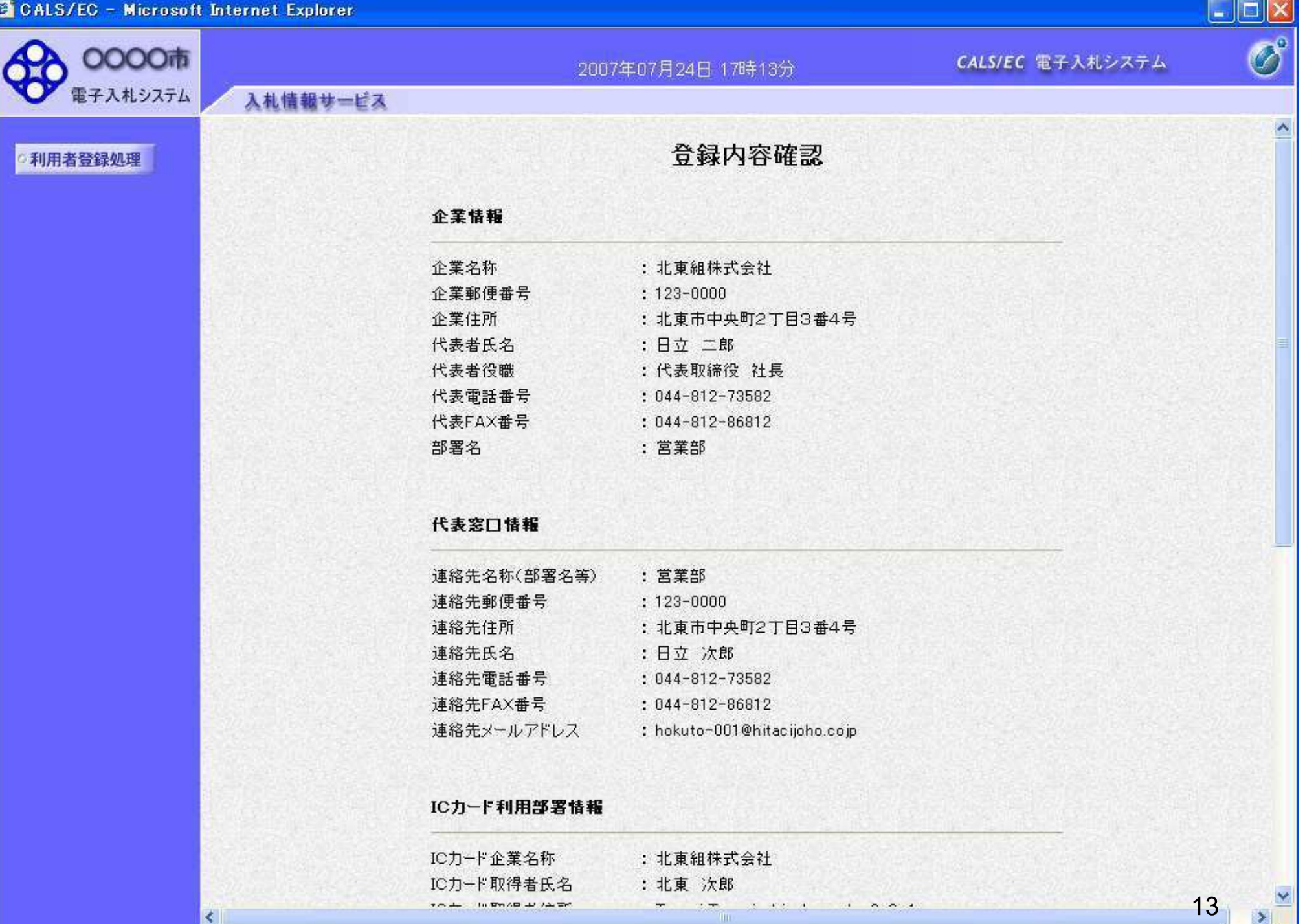

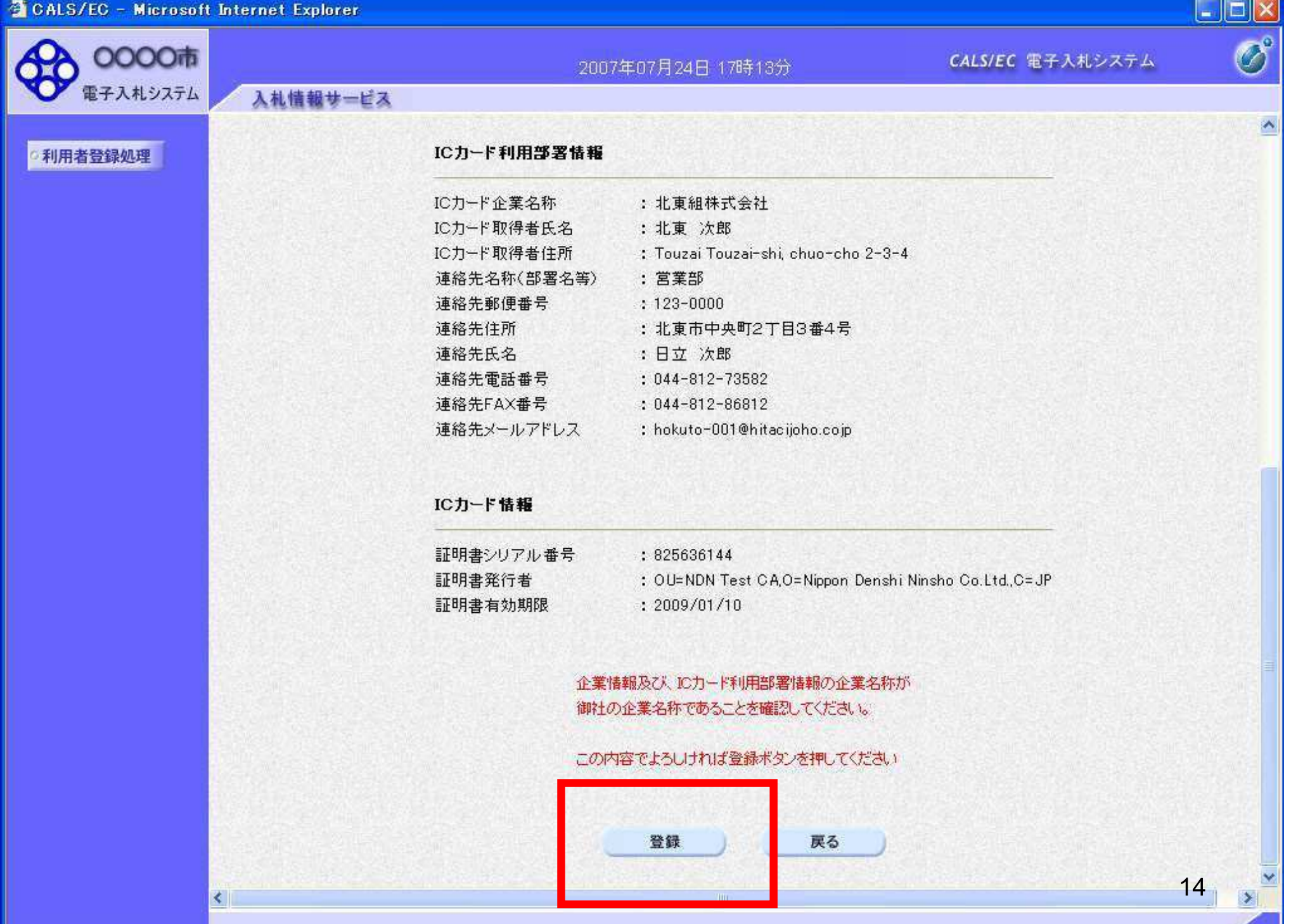

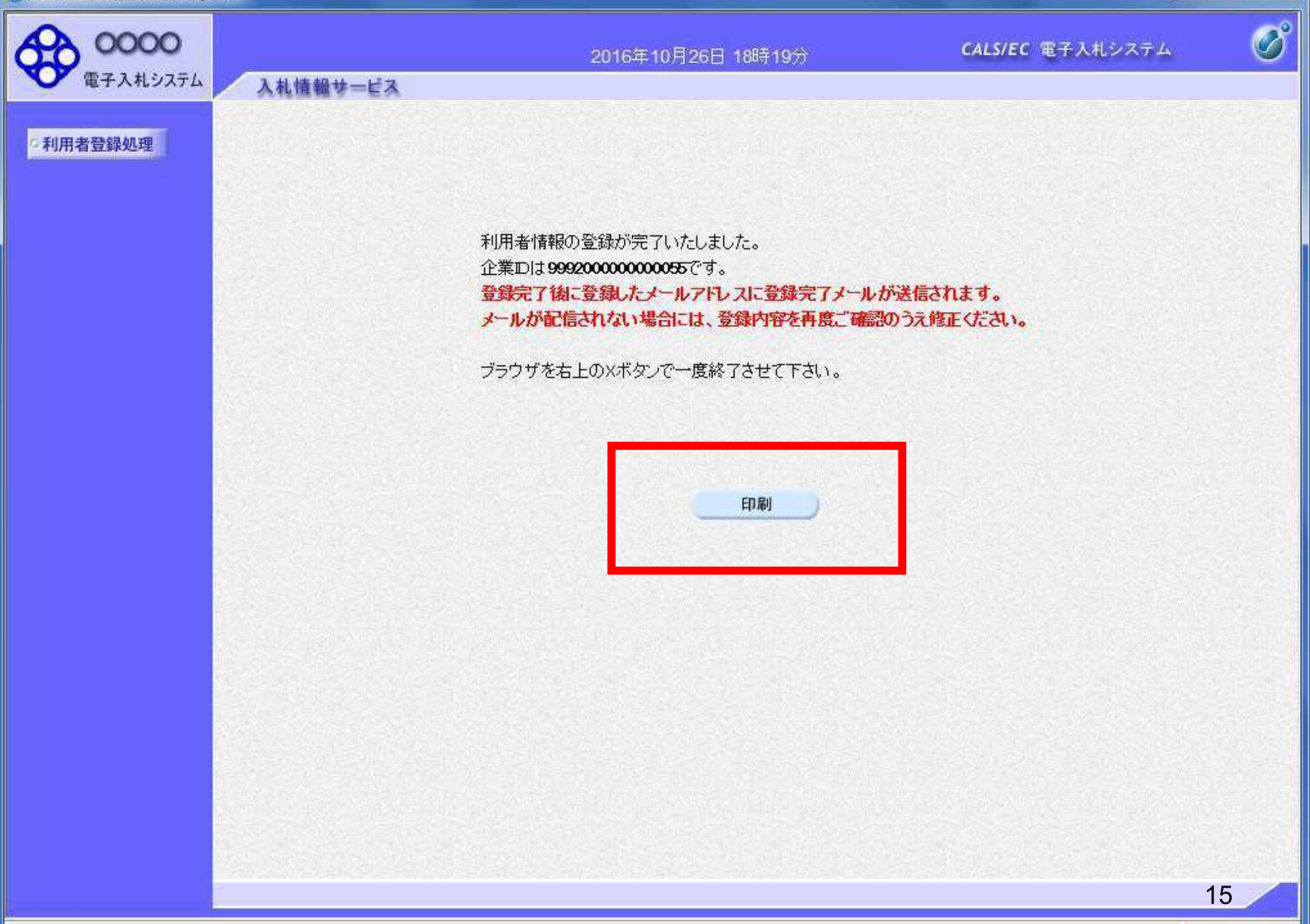

\_ 0 X

🚈 http://e-cydeenpc012/CALS/UregAccepter/ebidmlit/jsp/common/headerMenuUAccepter.jsp - Microsoft Internet Explorer

🔇 戻る • 🕤 - 💽 🛃 🏠 🔎 検索 🌟 お気に入り 🚱 🎯 • 🌄 🎉 🆓

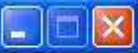

#### 利用者情報

| 企業ID        | : 99910000000077                            |
|-------------|---------------------------------------------|
| 企業名称        | : 北東組株式会社                                   |
| 企業郵便番号      | : 123-0000                                  |
| 企業住所        | : 北東市中央町2丁月3番4号                             |
| 代表者氏名       | : 日立 二郎                                     |
| 代表者役職       | · C 二 — — — · · · · · · · · · · · · · · · · |
| 代表電話番号      | : 044.812.73587                             |
| 代表FAX番号     | : 044.812.86812                             |
| 部署名         | : 営業部                                       |
| 連絡先名称(部署名等) | : 営業部                                       |
| 連絡先郵便番号     | : 123-0000                                  |
| 連絡先住所       | :北東市中央町2丁目3番4号                              |
| 連絡先氏名       | :日立 次郎                                      |
| 連絡先電話番号     | : 044-812-73582                             |
| 連絡先FAX番号    | : 044-812-86812                             |
| 連絡先メールアドレス  | : hokuto-001@hitacijoho.cojp                |
| ICカード企業名称   | : 北東組株式会社                                   |
| ICカード取得者氏名  | :北東 次郎                                      |
| ICカード取得者住所  | : Touzai Touzai-shi, chuo-cho 2-3-4         |
| 連絡先名称(部署名等) | : 営業部                                       |
| 連絡先郵便番号     | : 123-0000                                  |
| 連絡先住所       | : 北東市中央町2丁目3番4号                             |
| 連絡先氏名       | :日立 次郎                                      |
| 連絡先電話番号     | : 044-812-73582                             |
| 連絡先FAX番号    | : 044-812-86812                             |
| 連絡先メールアドレス  | : hokuto-001@hitacijoho.cojp                |
|             |                                             |

16